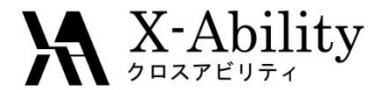

# Winmostar チュートリアル Gromacs 溶解度/X/DPDパラメータの算出 <sub>V7.016</sub>

株式会社クロスアビリティ

question@winmostar.com

2017/03/30

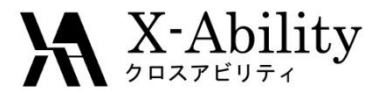

# 動作環境設定

#### 本機能を用いるためには、Cygwinのセットアップが必要です。

<u>https://winmostar.com/jp/manual\_jp.html</u>の「2. 計算エンジンのインストール」から、Cygwinの自己解凍書庫(exe)を入手し実行してください。

| 2. 計算エンジンのインストール                                                                                                    |                              |                                       |
|----------------------------------------------------------------------------------------------------|------------------------------|---------------------------------------|
| Windows版                                                                                                    |                              |                                       |
| <mark>cygwin_wm_v7_20160926.exe(411</mark> MP) ※NWCP<br>(上級者向け <b>)NWChem, Gromacs, AmberのCyg</b><br>V6用NWChem ※Windowsビルド済パッケージ | こちら <sup>mber V</sup><br>ール手 | Mindowsビルド済バッケ~<br>順 ※cygwin_wm_v7_20 |

 デフォルトではC:¥直下にインストールされますが、Winmostarの環境設定の「プロ グラムパス」>「Cygwin」を変更することで任意の場所にインストール可能です。

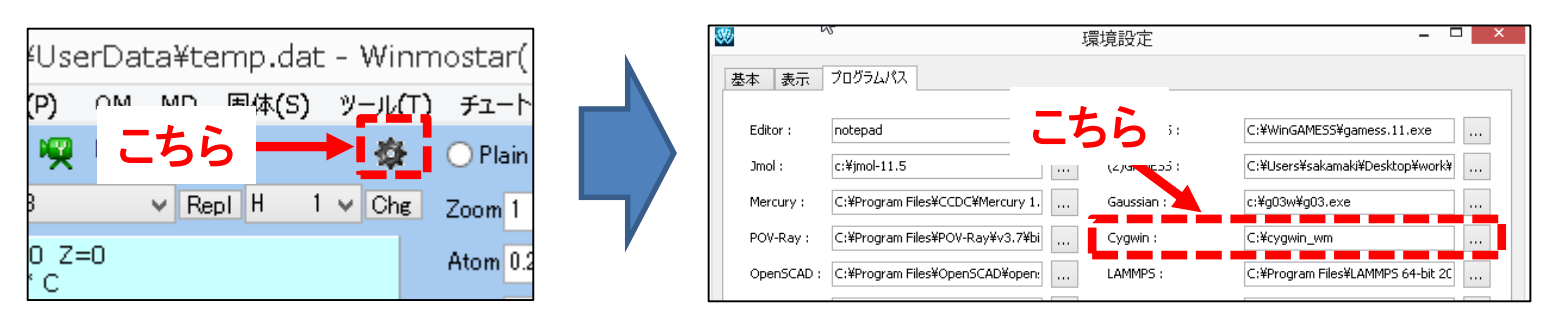

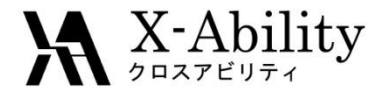

注意点

- ここではチュートリアルという性質上、平衡化に十分なステップ数を設定していません。また、分子の種類、初期密度に応じて平衡化に必要なステップ数は変化します。
- "本計算"のステップ数が大きいほど、再現性が良く、信頼性の高い結果を取得することができます。
- 力場や相互作用の計算方法の種類・パラメータも計算結果に影響を与えます。

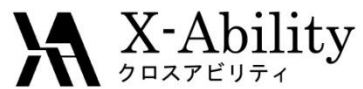

## I. 成分1の液相のMD計算(モデリング)

#### ここでは成分1をベンゼンとする。 メイン画面においてベンゼン分子をモデリングする。例えば、「-C6H5」ボタンを 押して「Repl」ボタンを押すことでベンゼンが作成される。

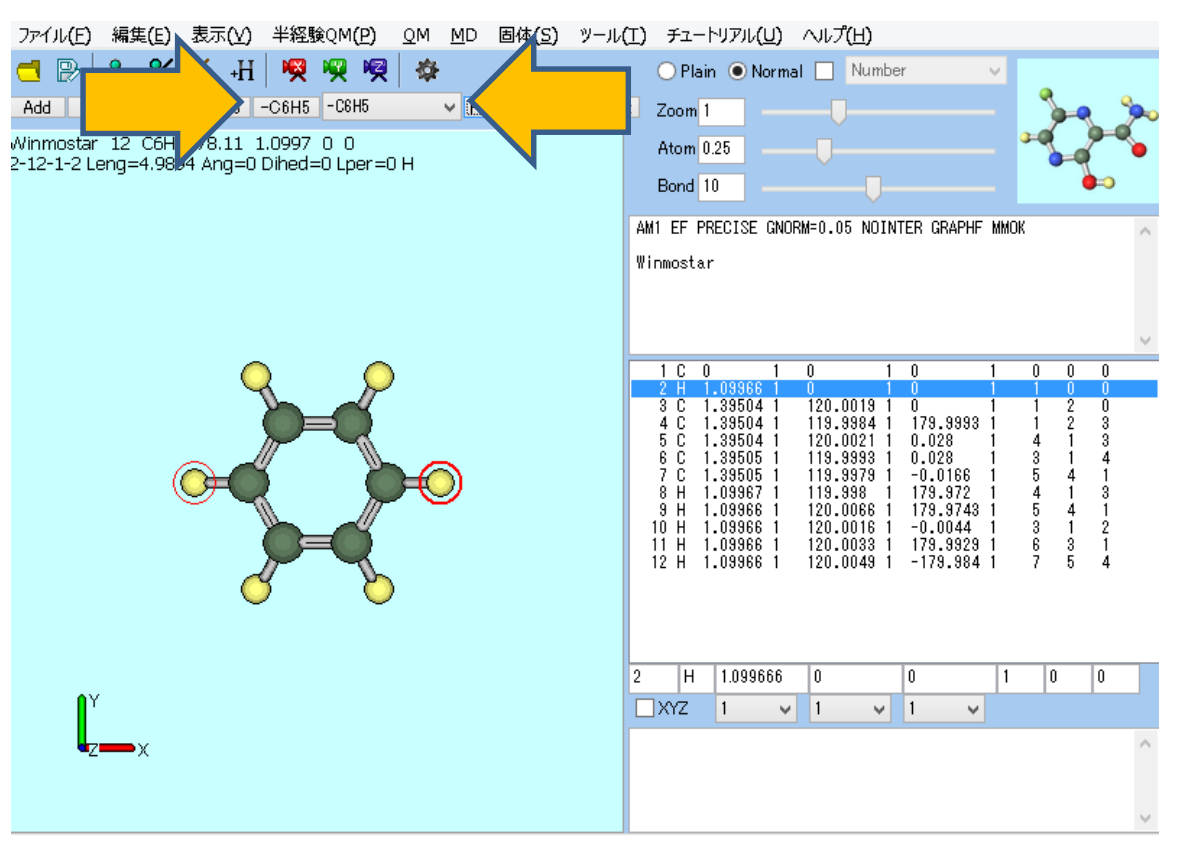

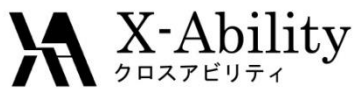

# I. 成分1の液相のMD計算(モデリング)

#### 「ファイル>名前を付けて保存」にて、ファイル名は「benzene」、ファイルの種類は 「MOL2」で保存する。

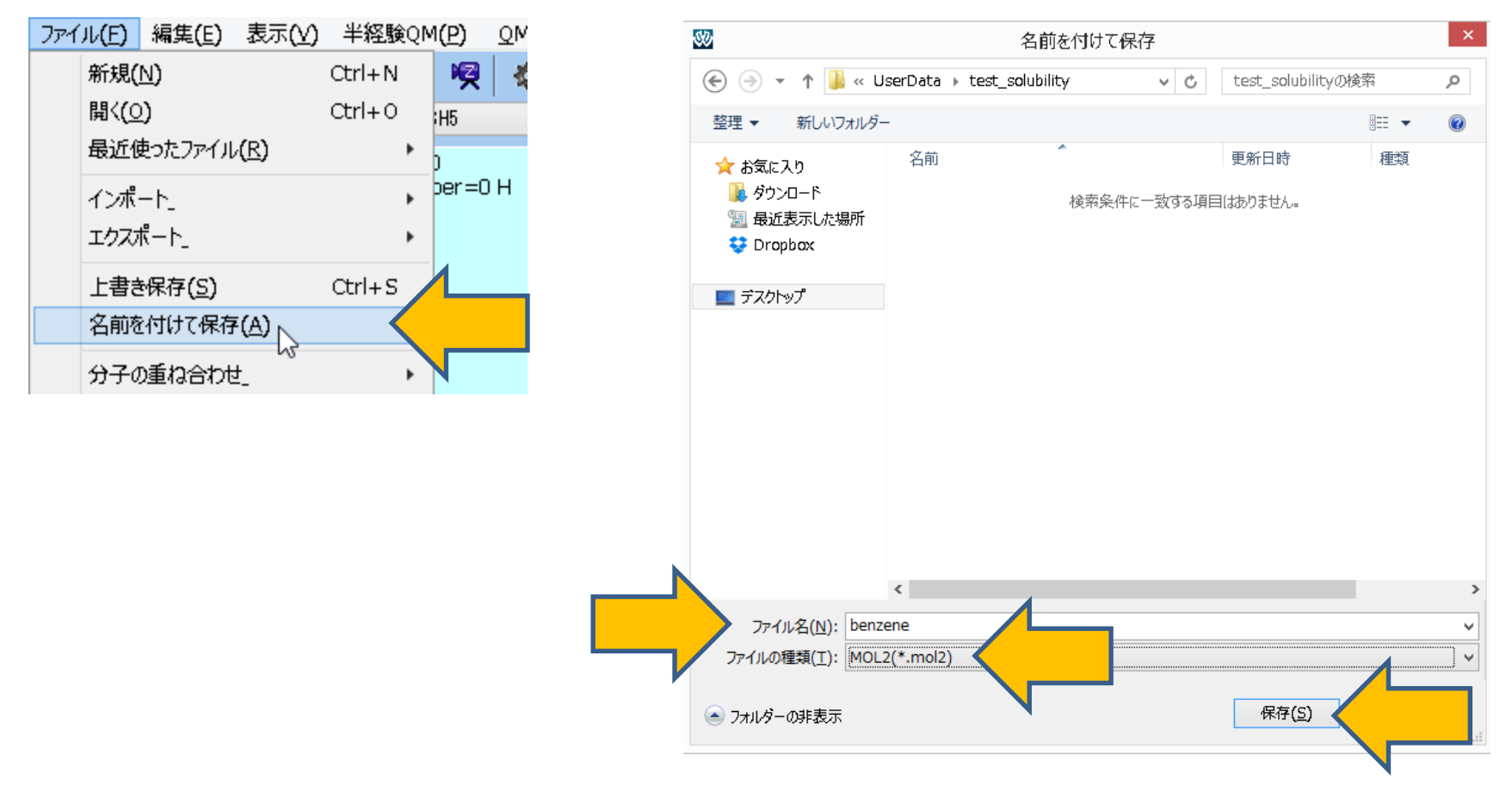

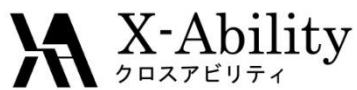

# I. 成分1の液相のMD計算(系の作成)

「MD>溶媒を配置/セルを作成」にて、「Put the molecule on main window as solute」 のチェックを外し、「Add mol2 File」ボタンを押して、先ほど保存した「benzene.mol2」 を選ぶ。

|                  |                                          |                     | Put the molecule on m                      | Solvat<br>nain window | te/Build<br>vas.solute | MD Cell       |                                 |      |
|------------------|------------------------------------------|---------------------|--------------------------------------------|-----------------------|------------------------|---------------|---------------------------------|------|
| 1 <u>(P) o</u> m | <u>MD</u> 固体(S) ツール(T) チュートリア            | ײַרָע) א            | Name                                       | # Mol                 | Position               | mol/L         | <ul> <li>Composition</li> </ul> |      |
| 🧖 🏘              | リモートジョブ投入」                               | ) Normal [          |                                            |                       |                        |               |                                 |      |
| 3H5              | 溶媒を配置/セルを作成_                             |                     |                                            |                       |                        |               |                                 |      |
| )<br>ner=0 H     | がをイオンに置換_ いる                             |                     | Add Water                                  |                       | Α                      | dd .mol2 File |                                 | F    |
|                  | <u>G</u> romacs ►<br>LAMMPS ►<br>Amber ► | SE GNORM=I          | Simulation Cell Option                     | 1                     |                        |               | 45                              |      |
|                  | ポリマー_ ▶<br>散逸粒子動力学法_ ▶                   |                     | Set Density [g/cm^:<br>Set Distance from S | 3]<br>olute [nm]      | 0.6                    |               |                                 |      |
|                  | 界面じば」                                    | 1 0                 | ◯ Set Box Size [nm]                        |                       |                        |               | Imp                             | oort |
| Z                | 2 H 1.09<br>3 C 1.39                     | 966 1 0<br>504 1 12 |                                            | Angles                | 90.0                   | 90.0          | 90.0                            |      |
|                  | 4 0 1.39                                 | 504 1 11            | Box Type                                   |                       | cubic                  |               | *                               |      |
|                  |                                          |                     | Total Number of Atoms                      | 5:                    |                        |               |                                 |      |

Copyright (C) 2017 X-Ability Co., Ltd. All rights reserved.

Reset

Cancel

Build

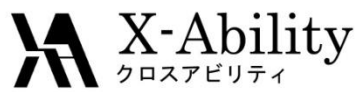

# I. 成分1の液相のMD計算(系の作成)

mol2ファイルを選んだ後、「Enter # of molecules」に「150」と入力し「OK」する。 そして「Build」ボタンを押す。

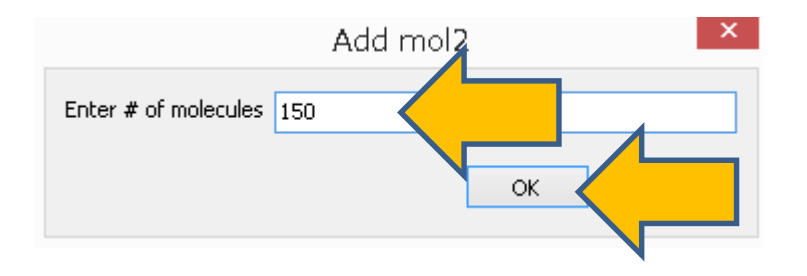

| \$                                 | Solvat      | te/Build    | MD Cel      | -         | - 🗆 🗙   |
|------------------------------------|-------------|-------------|-------------|-----------|---------|
| Put the molecule on n              | nain window | v as solute |             |           |         |
| Name                               | # Mol       | Position    | mol/L       | Y Comp    | osition |
| benzene.mol2                       | 150         | Random      | 7.681       | C6H6      |         |
|                                    |             |             |             |           |         |
| Add Water                          |             | 4           | dd .mol2 Fi | le        | Delete  |
|                                    |             |             |             |           |         |
| Simulation Cell Option             |             |             |             |           |         |
| ● Set Density [g/cm <sup>^</sup> ) | 3]          | 0.6         |             |           |         |
| Set Distance from S                | olute [nm]  |             |             |           |         |
| ◯ Set Box Size [nm]                |             | 3.1889      | 3.1889      | 3.1889    | Import  |
|                                    | Angles      | 90.0        | 90.0        | 90.0      |         |
| Вох Туре                           |             | cubic       |             | *         |         |
| Total Number of Atom               | s: 1800     |             |             |           |         |
| Reset                              |             |             | Build       | $\langle$ |         |

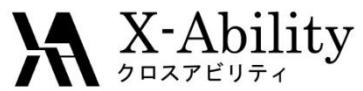

## I. 成分1の液相のMD計算(系の作成)

#### 以下のように、メイン画面に作成された系が表示される。

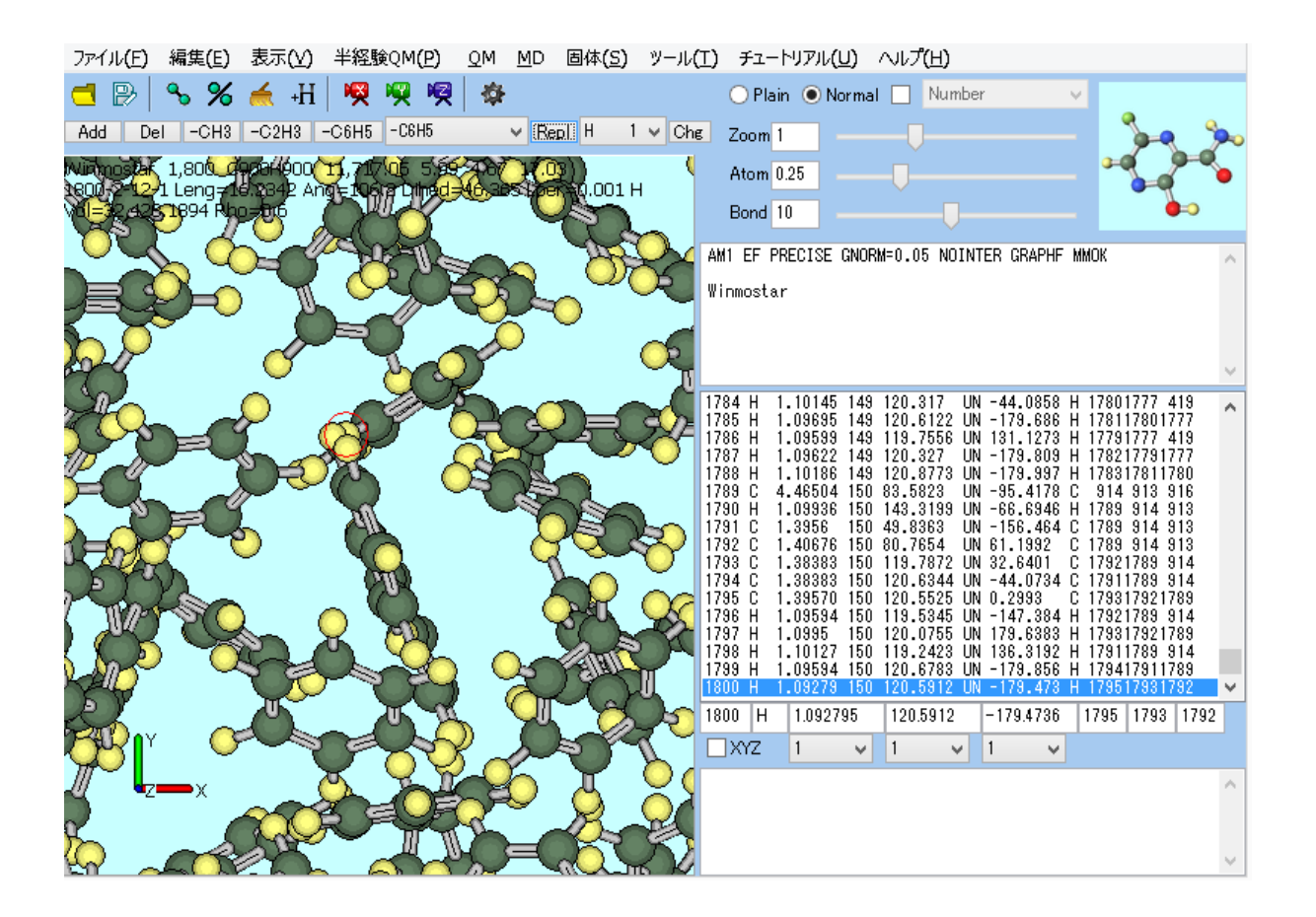

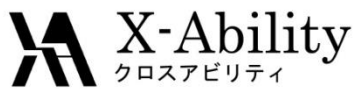

# 成分1の液相のMD計算(平衡化1)

「MD>Gromacs>キーワード設定」において、一旦右下の「Reset」を押す。 「Preset」に「Minimize (fast)」、「# of Threads」に並列数を指定し、「OK」する。

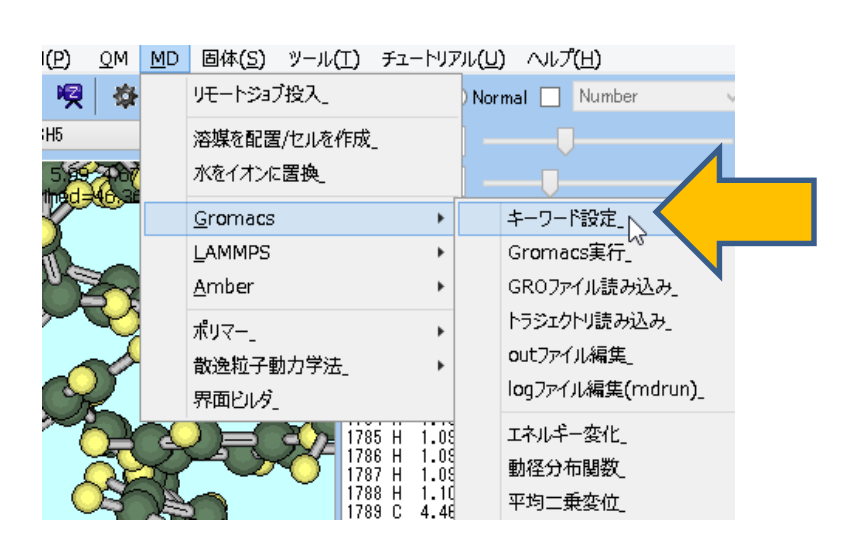

| Exter     | nding Simu | ulation   |             |        | # of Thre   | ads           | 2             | $\boldsymbol{\langle}$ |       |
|-----------|------------|-----------|-------------|--------|-------------|---------------|---------------|------------------------|-------|
| Preset    | Minimi     | ze (fast) |             | ~      | MPI (fo     | r Remote      | <b>Job)</b> 1 | PI                     | o ses |
| asic 🖌    | Advance    | Output    | Interaction | Other  | Automatic   | Options       | Force Fiel    | d                      |       |
| Run Co    | ntrol      |           |             |        | Tempera     | ture Cou      | pling         |                        |       |
| dt [ps]   |            |           | 0,002       |        | tcoupl      |               | ber           | endsen                 | ~     |
| nsteps    |            |           | 5000        |        | tc-grps     |               | Sys           | tem                    |       |
| Total tim | e: N/A     |           |             |        | ref-t [K]   |               | 300           | .0                     |       |
| ntegrato  | or         |           | steep       | ~      | tau-t [ps]  |               | 1.0           |                        |       |
| /elocity  | / Genera   | ation     |             |        | Pressure    | Coupling      | ,             |                        |       |
| jen-vel   |            |           | yes         | $\vee$ | pcoupl      |               | no            |                        | ~     |
| ✓ Fix ra  | ndom see   | ed        |             |        | pcoupltype  | 2             | isot          | ropic                  | ~     |
| jen-seed  | ł.         |           | 12345       |        | ref-p [bar] |               | 1.0           |                        |       |
| Explic    | itly set g | en-temp   | [K] 300.    |        | tau-p [ps]  |               | 1.0           |                        |       |
|           |            |           |             |        | compressi   | bility [/bar] | 4.5           | e-5                    |       |
|           |            |           |             |        | refcoord-s  | caling        | no            |                        | ~     |
|           |            |           |             |        |             |               |               |                        |       |
|           | ОК         | 1         |             |        | <u> </u>    | Load          | Sav           | e                      | Reset |

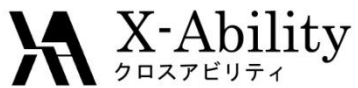

# . 成分1の液相のMD計算(平衡化1)

「MD>Gromacs>Gromacs実行」において、最初に聞かれる座標ファイルの名前は 「c6h6\_liquid.gro」、次に聞かれるトポロジファイルの名前は「c6h6\_liquid.top」とする。 その後、cygwinが立ち上がりGromacsの処理が開始される。

| 1( <u>P</u> ) | <u>о</u> м | <u>M</u> D | 固体( <u>S</u> ) ツール(T)     | チュートリフ   | 711 (U | ) ∿ <i>\</i> /( <u>H</u> ) |
|---------------|------------|------------|---------------------------|----------|--------|----------------------------|
| <b>P</b>      | -          |            | リモートジョブ投入」                |          | ) Nor  | mal 🗌 Number               |
| 3H5<br>5.99   | 400        |            | 溶媒を配置/セルを作成_<br>水をイオンに置換_ |          | ] -    |                            |
| Y             |            |            | <u>G</u> romacs           | ×        |        | キーワード設定                    |
| an la         | _          |            | LAMMPS                    | ×        |        | Gromacs実行                  |
| 10            |            |            | <u>A</u> mber             | •        |        | GR07ァイル読み込み                |
|               | Ś          |            | ポリマー_                     | •        |        | トラジェクトリ読み込み」               |
| -             | s s        |            | 散逸粒子動力学法_                 | •        |        | outファイル編集_                 |
| Ch            | 2          |            | 界面ビルダ」                    |          |        | logファイル編集(mdrun)_          |
| 2             | 2          |            | ) — X. i7š                | 5 H 1.03 |        | エネルギー変化」                   |

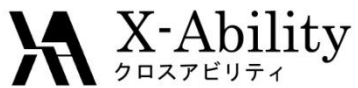

# . 成分1の液相のMD計算(平衡化2)

先ほどの平衡化1の計算が終了後、同様に「MD>Gromacs>キーワード設定」にて 「Extending Simulation」をチェックを入れ、まず「Preset」に「NVT (fast)」を指定する。 次に、「Basic」タブの「nsteps」に「25000」、「Advance」タブの「constraints」に 「all-bonds」を指定し「OK」する。そして「MD>Gromacs>Gromacs実行」とする。

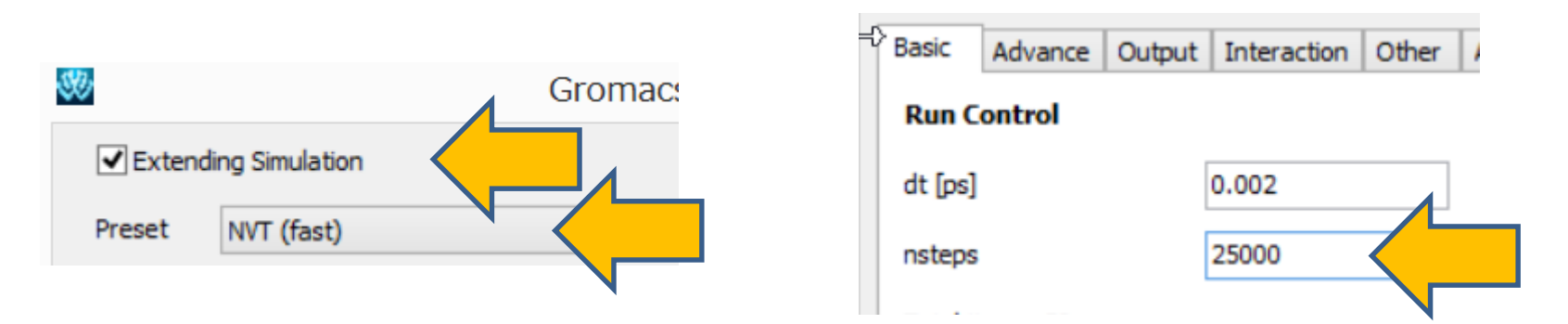

| 3 | Basic              | Advance   | Output | Interaction | Other | Automatic  | Options    | Force Field | _ |
|---|--------------------|-----------|--------|-------------|-------|------------|------------|-------------|---|
|   | Boundary Condition |           |        |             |       | Constrai   | nts        |             |   |
|   | pbc                |           |        | хуz         | ~     | constraint | S          | all-bonds   |   |
|   | Fnero              | v Minimiz | ation  |             |       | constraint | -algorithm | LINCS       |   |

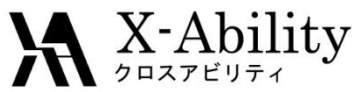

# I. 成分1の液相のMD計算(平衡化3•本計算)

同様に、「MD>Gromacs>キーワード設定」にて、まず「Preset」に「NPT (fast)」を 指定する。次に、「Basic」タブの「nsteps」に「25000」、「Advance」タブの「constraints」に 「all-bonds」を指定し「OK」する。そして「MD>Gromacs>Gromacs実行」とする。

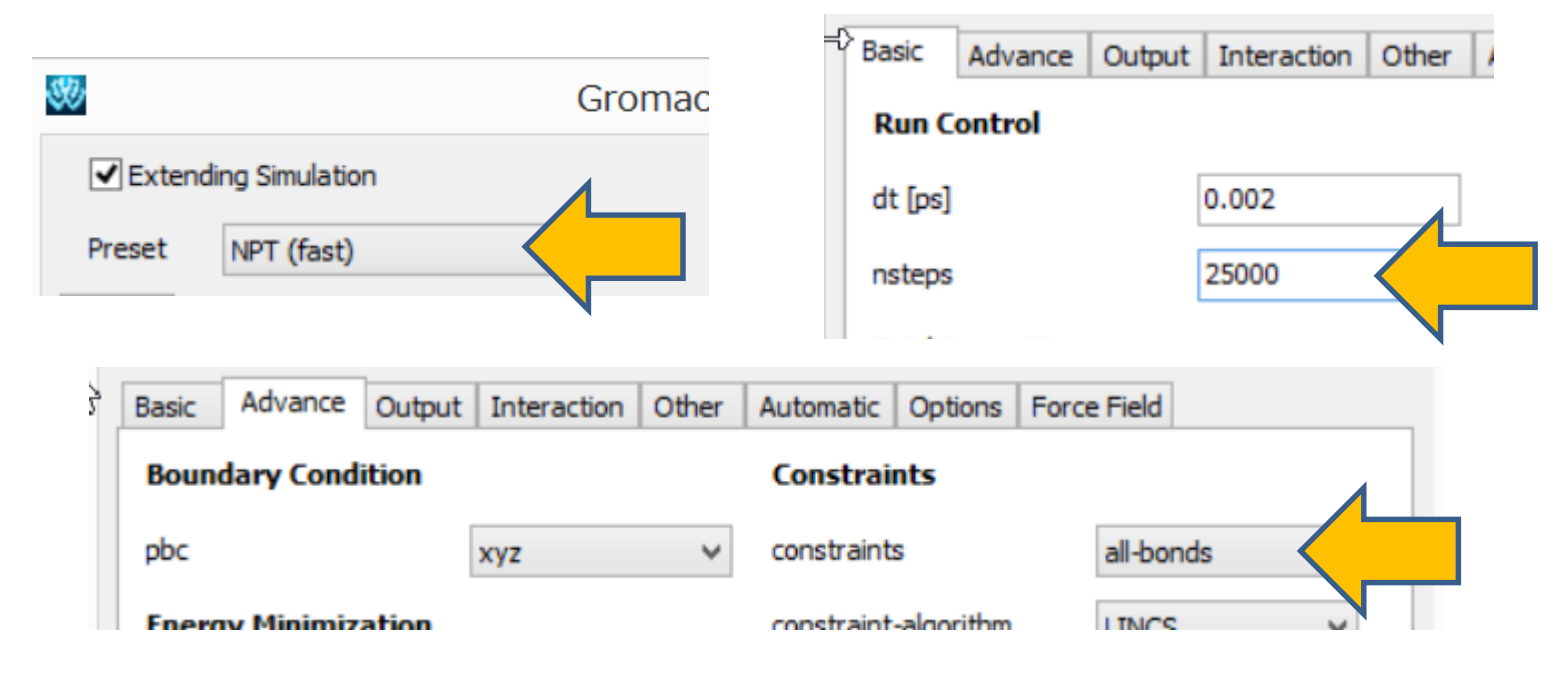

#### また、最後に、キーワードは変更せず、再度「MD>Gromacs>Gromacs実行」から 本計算を実行する。

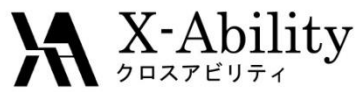

## II. 成分1の気相のMD計算(系の作成)

#### 「ファイル>開く」から先ほどの「benzene.mol2」を開く。

| ファイル(E) 編集(E) 表示(V) 半経験QM(P) QM MD 固体(S) ツール                                                    | (T) チュートリアル(U) ヘルプ(H)                                                              |
|-------------------------------------------------------------------------------------------------|------------------------------------------------------------------------------------|
| ᅼ 🕞 💊 🔏 👍 🙌 💘 🦞 🏘                                                                               | 🔿 Plain 💿 Normal 🔲 Number 🗸 🗸                                                      |
| Add Del -CH3 -C2H3 -C6H5 -C6H5 V Repl H 1 V Ch                                                  | د Zoom ۱ 🛛 🛶 🦫                                                                     |
| Winmostar 12 C6H6 78.11 -2.6425 2.1603 0.0007<br>11-12-2-12 Leng=2.4946 Ang=60 Dihed=0 Lper=0 H | Atom 0.25<br>Bond 10<br>AM1 EF PRECISE GNORM=0.05 NOINTER GRAPHF MMOK<br>Winmostar |
|                                                                                                 | $ \begin{array}{c ccccccccccccccccccccccccccccccccccc$                             |
| 6 6                                                                                             | 12 H 1.099661 120.00491 -179.9841 7 5 4                                            |
| ¶Y                                                                                              | XYZ 1 v 1 v 1 v                                                                    |
| ∎χ                                                                                              |                                                                                    |
|                                                                                                 | ×                                                                                  |

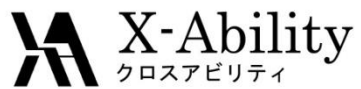

# II. 成分1の気相のMD計算(平衡化1)

「MD>Gromacs>キーワード設定」にて、まず「Reset」し、「Preset」に 「Minimize (vapor, fast)」を指定して「OK」とする。「MD>Gromacs>Gromacs実行」し、 座標ファイルは「c6h6\_vapor.gro」、トポロジファイルは「c6h6\_vapor.top」とする。

|          | a raing afric |          |             |        |                      |        |              |        |
|----------|---------------|----------|-------------|--------|----------------------|--------|--------------|--------|
| Preset   | Minimi        | ze (vapo | r, fast)    |        | note                 | Job)   | 1 Pro        | CESSES |
| Basic    | Advance       | Output   | Interaction | Other  | omatic Options       | Forc   | e Field      |        |
| Bound    | ary Cond      | ition    |             |        | Constraints          |        |              |        |
| pbc      |               |          | no          | ~      | constraints          |        | hbonds       | ~      |
| Energy   | y Minimiz     | ation    |             |        | constraint-algorithm |        | LINCS        | ~      |
| emtol [k | (]/mol/nm]    |          | 100.0       |        | continuation         |        | no           | ¥      |
| emstep   | [nm]          |          | 0.01        |        | lincs-order          |        | 4            |        |
| Run Co   | ontrol        |          |             |        | lincs-iter           |        | 1            |        |
| comm-m   | node          |          | Angular     | $\vee$ | shake-tol            |        | 1e-4         |        |
| nstcomr  | m             |          | 50          |        | Misc.                |        |              |        |
| Tempe    | erature/F     | ressure  | Coupling    |        | print-nose-hoover-d  | hain-v | ariables yes | ~      |
| nh-chai  | n-length      |          | 10          |        | define               |        |              |        |
| nsttcou  | ple           |          | -1          |        |                      |        | -DPOSRES     |        |
|          | ple           |          | -1          |        |                      |        |              |        |

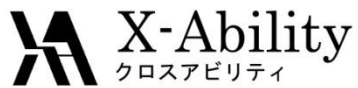

# II. 成分1の気相のMD計算(平衡化2)

先ほどの平衡化1の計算が終了後、同様に「MD>Gromacs>キーワード設定」にて 「Extending Simulation」をチェックを入れ、まず「Preset」に「NVT (vapor, fast)」を 指定する。次に、「Advance」タブの「constraints」に「all-bonds」を指定し「OK」する。 そして「MD>Gromacs>Gromacs実行」とする。

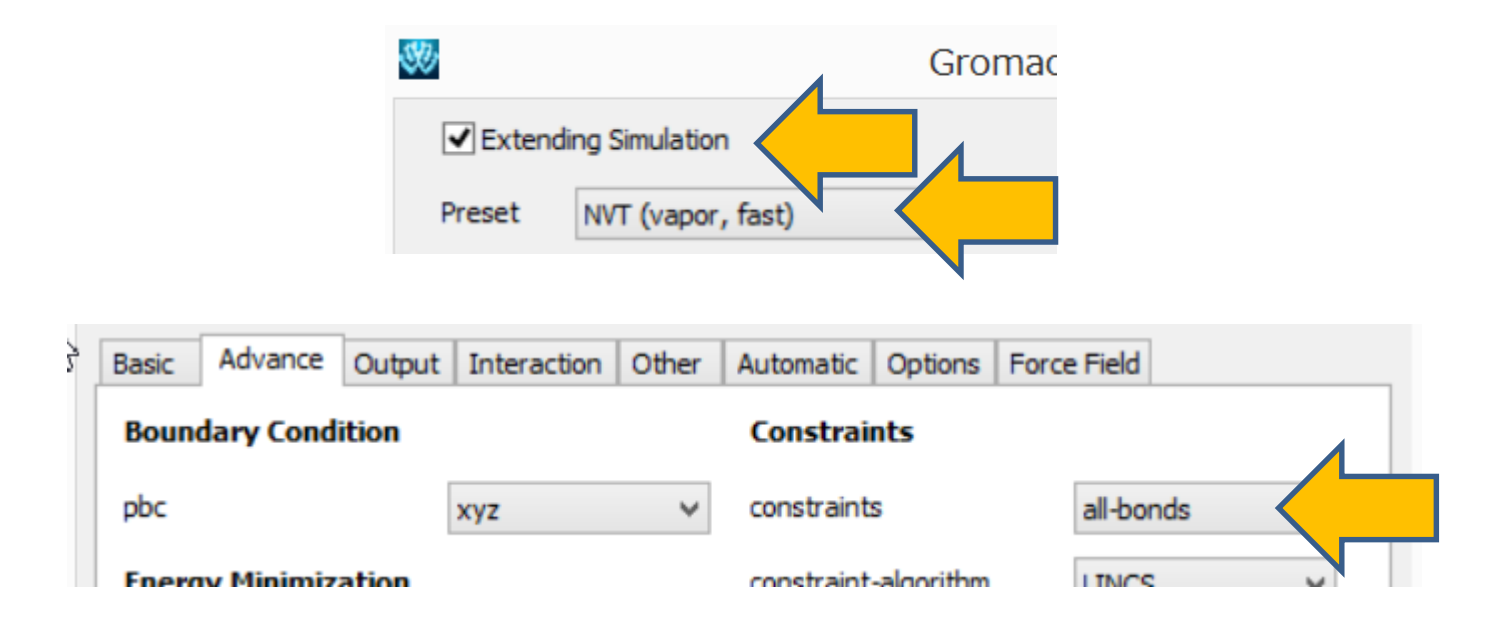

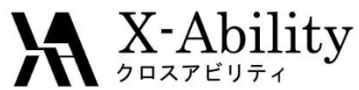

# II. 成分1の気相のMD計算(本計算)

「MD>Gromacs>キーワード設定」の「Basic」タブの「gen-vel」を「no」に設定し「OK」とし、「MD>Gromacs>Gromacs実行」とする。

| Basic    | Advance   | Output | Interaction | Other | A  |
|----------|-----------|--------|-------------|-------|----|
| Run C    | ontrol    |        |             |       | 1  |
| dt [ps]  |           |        | 0.002       |       | t  |
| nsteps   |           | [      | 5000        |       | t  |
| Total ti | me: 10 ps |        |             |       | r  |
| integra  | tor       | [      | md          | ~     | t  |
| Veloci   | ty Genera | ation  |             |       | ı, |
| gen-ve   | 9         | [      | no          |       |    |
|          |           |        |             |       |    |

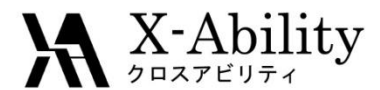

### III. 成分2のMD計算

- ・ 成分1の溶解度パラメータのみ必要なときは「Ⅳ. 結果処理」に進む。
- χ · DPDパラメータが必要なときは、成分2の液相・気相の計算を実施する。
- ・ ここでは成分2として水を取り上げる。

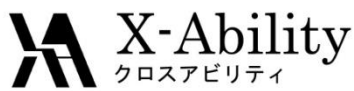

# III. 成分2の液相のMD計算(系の作成)

「MD>溶媒を配置/系を作成」において「Put the molecule on main window as solute」のチェックを外し、「Add Water」ボタンで「900」個の水分子を追加し、「Set Density」の値を「0.9」に変更し「Build」する。

| Name                                                                                            | # Mol                                       | Position                       | mol/L          | <b>~</b> ( | Composition |
|-------------------------------------------------------------------------------------------------|---------------------------------------------|--------------------------------|----------------|------------|-------------|
| WATER                                                                                           | 900                                         | Random                         | 49.957         | 7 H        | H2O         |
|                                                                                                 |                                             |                                |                |            |             |
| Add Wate                                                                                        | er                                          | A                              | dd .mol2 Fi    | ile        | Del         |
| Simulation Cell Opti                                                                            | ion<br>n^3]                                 | 0.9                            |                |            |             |
| Simulation Cell Opt                                                                             | ion<br>n^3]<br>n Solute [nm]                | 0.9                            |                |            |             |
| Simulation Cell Opt                                                                             | ion<br>n^3]<br>n Solute [nm]<br>]           | 0.9<br>3.1043                  | 3.1043         | 3.10       | 43 Impo     |
| Simulation Cell Opti<br>Set Density [g/cn<br>Set Distance from<br>Set Box Size [nm]             | ion<br>n^3]<br>n Solute [nm]<br>]<br>Angles | 0.9<br>3.1043<br>90.0          | 3.1043<br>90.0 | 3.104      | 43 Impo     |
| Simulation Cell Opti<br>Set Density [g/cn<br>Set Distance from<br>Set Box Size [nm]<br>Box Type | ion<br>n^3]<br>n Solute [nm]<br>]<br>Angles | 0.9<br>3.1043<br>90.0<br>cubic | 3.1043<br>90.0 | 3.104      | 43 Impo     |
| Simulation Cell Opt<br>Set Density [g/cn<br>Set Distance from<br>Set Box Size [nm]<br>Box Type  | ion<br>m^3]<br>n Solute [nm]<br>]<br>Angles | 0.9<br>3.1043<br>90.0<br>cubic | 3.1043<br>90.0 | 3.104      | 43 Impo     |

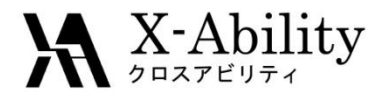

## III. 成分2の液相のMD計算

作成された系は下図のようになる。

成分1の液相のMD計算(平衡化1~3および本計算)の手順に従い、成分2の液相の計算も実施する。

保存する座標ファイルの名前は「h2o\_liquid.gro」、トポロジファイルの名前は 「h2o\_liquid.top」とする。

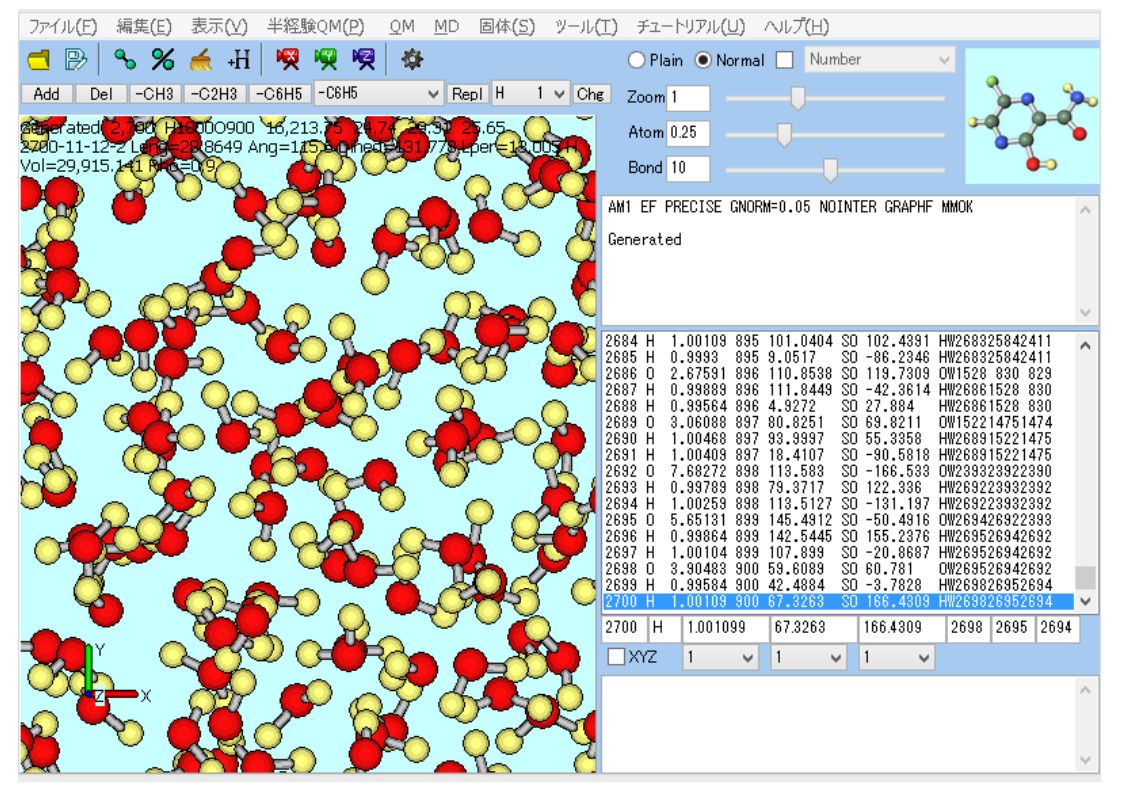

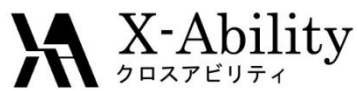

# III. 成分2の気相のMD計算(系の作成)

「MD>溶媒を配置/系を作成」において「Put the molecule on main window as solute」のチェックを外し、「Add Water」ボタンで「1」個の水分子を追加し、「Set Density」の値を「0.001」に変更し「Build」する。

| Name                                                                                                    | # Mol                                                       | Position                           | mol/L 🗸              | Compo       | sition |
|----------------------------------------------------------------------------------------------------|-------------------------------------------------------------|------------------------------------|----------------------|-------------|--------|
| WATER                                                                                                    | 1                                                           | Random                             | 0.056                | H2O         |        |
|                                                                                                    |                                                             |                                    |                      |             |        |
| Add Wal                                                                                                    | ter                                                         | A                                  | dd .mol2 File        |             | Delet  |
| Simulation Cell Op                                                                                              | ition<br>tm^31                                              | 0.001                              | ~                    |             |        |
| Simulation Cell Op Set Density [g/a Set Distance fra                                                            | tion<br>:m^3]<br>om Solute [nm]                             | 0.001                              |                      |             |        |
| Simulation Cell Op Set Density [g/c Set Distance fro Set Box Size [nr                                           | ition<br>:m^3]<br>om Solute [nm]<br>n]                      | 0.001<br>3.1043                    | 3,1043 3,            | 1043        | Import |
| Simulation Cell Op Set Density [g/o Set Distance fro Set Box Size [nr                                           | ition<br>rm^3]<br>om Solute [nm]<br>n]<br>Angle:            | 0.001<br>3.1043<br>s 90.0          | 3.1043 3.<br>90.0 90 | 1043        | Import |
| Simulation Cell Op<br>Set Density [g/o<br>Set Distance fro<br>Set Box Size [nr<br>Box Type                      | ition<br>:m^3]<br>om Solute [nm]<br>n]<br>Angle:            | 0.001<br>3.1043<br>s 90.0<br>cubic | 3,1043 3,<br>90,0 90 | 1043<br>1.0 | Import |
| Simulation Cell Op<br>Set Density [g/o<br>Set Distance fro<br>Set Box Size [nr<br>Box Type<br>Total Number of A | ition<br>:m^3]<br>om Solute [nm]<br>n]<br>Angle:<br>toms: 3 | 0.001<br>3.1043<br>s 90.0<br>cubic | 3.1043 3.<br>90.0 90 | 1043<br>1.0 | Import |

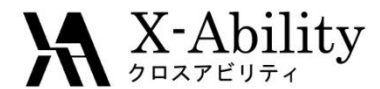

### III. 成分2の気相のMD計算

作成された系は下図のようになる。(分子が表示領域外に出ている場合もあるので、 その場合はズームアウトすると分子を確認できる。)

成分1の気相のMD計算(平衡化1~2および本計算)の手順に従い、成分2の気相の計算も実施する。

保存する座標ファイルの名前は「h2o\_vapor.gro」、トポロジファイルの名前は 「h2o\_vapor.top」とする。

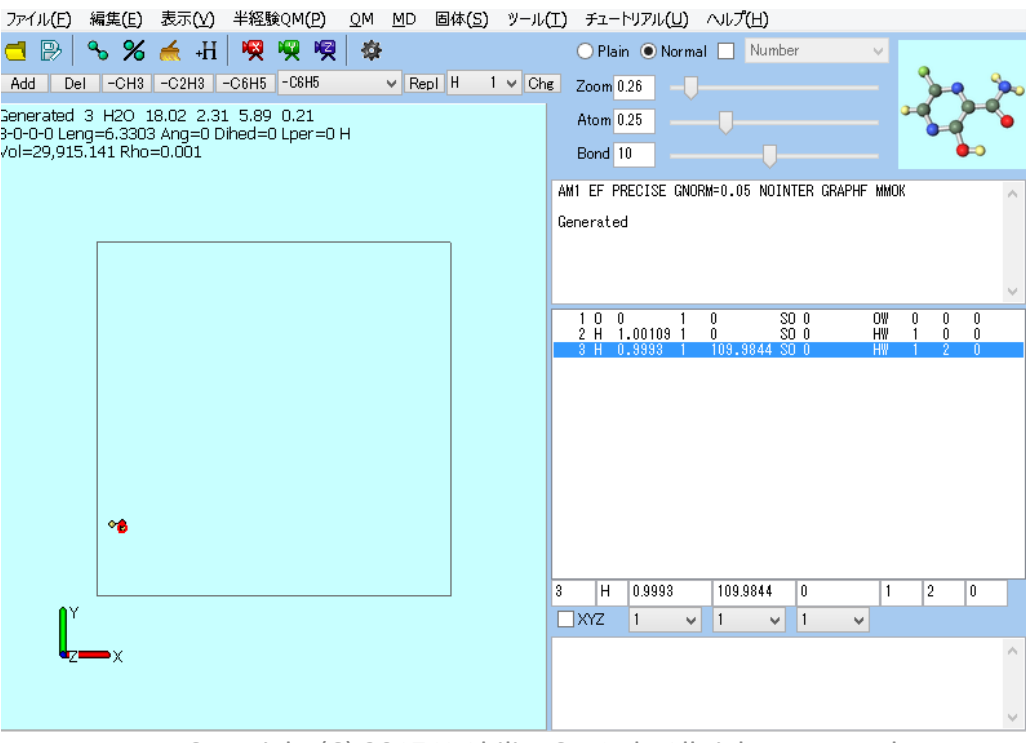

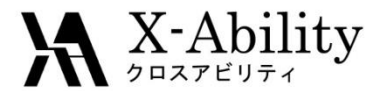

#### 「MD>Gromacs>溶解度/ $\chi$ /DPDパラメータ」を選択する。

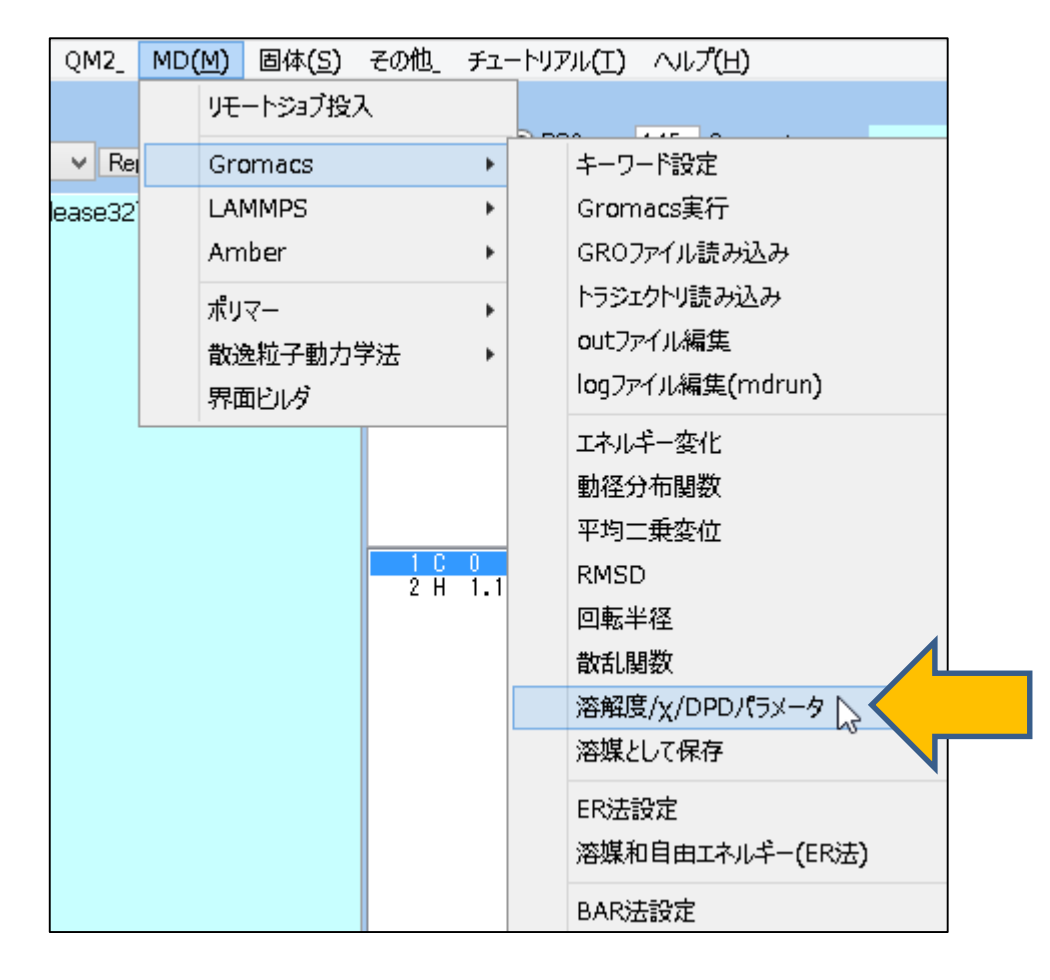

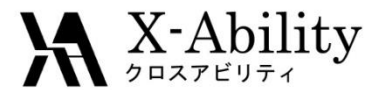

「Molecule A」タブにて「Select..」を押し、それぞれ以下のように選択する。

- 「Liquid Phase」の「edr File」には「c6h6\_liquid\_gmx\_tmp」配下の「gmx\_tmp\_mdrun.edr」
- 「Liquid Phase」の「gro File」には「c6h6\_liquid\_gmx\_tmp」配下の「gmx\_tmp\_mdrun.gro」
- 「Vapor Phase」の「edr File」には「c6h6\_vapor\_gmx\_tmp」配下の「gmx\_tmp\_mdrun.edr」

| 🌒 c                             | hi/Solubility Parar | neters         | - 🗆 ×  |             |
|---------------------------------|---------------------|----------------|--------|-------------|
| Molecule A Molecule B Chi / Aij |                     |                |        |             |
| Liquid Phase edr File (not sele | cted)               |                | Select |             |
| gro File (not sele              | ected)              |                | Select |             |
| Vapor Phase edr File (not sele  | cted)               |                | Select | <u>ک</u> کے |
| Properties                      |                     |                |        |             |
| Molar Volume                    | Vma                 | [m^3/mol]      |        |             |
| Temperature                     | т                   | [K]            |        |             |
| Isothermal Compressibility      | Kt                  | [J/m^3]        |        |             |
| Dimensionless Compressibility   | K=Vma/(R*T*Kt)      | [-]            |        |             |
| DPD Parameter                   | Aii=(K-1)/(0.2*rho) | [-]            |        |             |
| Liquid Potential Energy         | El                  | [kJ/mol]       |        |             |
| Vapor Potential Energy          | Ev                  | [kJ/mol]       |        |             |
| Cohesive Energy                 | dE=Ev-El            | [kJ/mol]       |        |             |
| Solubility Parameter            | da=sqrt(dE/Vma)     | [(J/cm^3)^1/2] |        |             |
| Reset                           |                     |                |        |             |

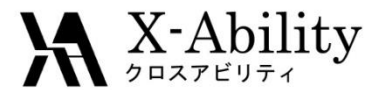

Molecule A(ここではベンゼン)のHildebrand溶解度パラメータるおよび、 Molecule A同士のDPDパラメータA<sub>ii</sub>は以下の場所に出力される。 <u>文献値等と比較の際には、単位に注意する。</u>

| Molecule B   Chi / Aij                                        |                                                   |                     |             |       |
|---------------------------------------------------------------|---------------------------------------------------|---------------------|-------------|-------|
| iquid Phase edr File os74Use                                  | rData¥c6h6_liquid_gmx_tmp                         | p¥gmx_tmp_mdrun.edr | Select      |       |
| gro File C:¥winm                                              | C:¥winmos7¥UserData¥c6h6_liquid_gmx_tmp¥gmx_tmp_m |                     |             |       |
| Vapor Phase edr File C:¥winmos7¥UserData¥c6h6_vapor_gmx_tmp¥g |                                                   |                     | Select      |       |
| Properties                                                    |                                                   |                     |             |       |
| Molar Volume                                                  | Vma                                               | [m^3/mol]           | 9.46654e-05 |       |
| Temperature                                                   | т                                                 | [K]                 | 302.725     |       |
| Isothermal Compressibility                                    | Kt                                                | [J/m^3]             | 1.61667e-09 |       |
| Dimensionless Compressibility                                 | K=Vma/(R*T*Kt)                                    | [-]                 | 23.26417    |       |
| DPD Parameter                                                 | Aii=(K-1)/(0.2*rho)                               | [-]                 | 22.04373    | 同種粒子間 |
| Liquid Potential Energy                                       | E                                                 | [kJ/mol]            | 24.1244     |       |
| Vapor Potential Energy                                        | Ev                                                | [kJ/mol]            | 55.5702     |       |
|                                                               | dE=Ev-El                                          | [kJ/mol]            | 31.44580    |       |
| Cohesive Energy                                               |                                                   |                     |             |       |

Reset

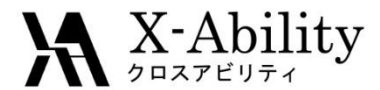

χおよびDPDパラメータA<sub>ij</sub>を求める場合は、同様に「Molecule B」タブにて「Select..」を押し、それぞれ以下のように選択する。

- 「Liquid Phase」の「edr File」には「h2o\_liquid\_gmx\_tmp」配下の「gmx\_tmp\_mdrun.edr」
- 「Liquid Phase」の「gro File」には「h2o\_liquid\_gmx\_tmp」配下の「gmx\_tmp\_mdrun.gro」
- 「Vapor Phase」の「edr File」には「h2o\_vapor\_gmx\_tmp」配下の「gmx\_tmp\_mdrun.edr」

| Iolecule A Molecule B                                              | Chi / Aij  |                        |                     |             | 1        |
|--------------------------------------------------------------------|------------|------------------------|---------------------|-------------|----------|
| Liquid Phase edr File                                              | nos7¥UserD | ata¥h2o_liquid_gmx_tm  | p¥gmx_tmp_mdrun.edr | Select      |          |
| gro File                                                           | C:¥winmos7 | /¥UserData¥h2o_liquid_ | gmx_tmp¥gmx_tmp_md  | Select      |          |
| /apor Phase edr File                                               | C:¥winmos7 | /¥UserData¥h2o_vapor_  | gmx_tmp¥gmx_tmp_m   | Select      |          |
| roperties                                                          |            |                        |                     |             |          |
| Molar Volume                                                       |            | Vmb                    | [m^3/mol]           | 1.81548e-05 |          |
| Temperature                                                        |            | т                      | [K]                 | 300.252     |          |
| Isothermal Compress                                                | bility     | Kt                     | [J/m^3]             | 4.46234e-10 |          |
| Dimensionless Compressibility                                      |            | K=Vmb/(R*T*Kt)         | [-]                 | 16.29704    |          |
| DPD Parameter<br>Liquid Potential Energy<br>Vapor Potential Energy |            | Aii=(K-1)/(0.2*rho)    | [-]                 | 15.14559    | 回插始了問    |
|                                                                    |            | El                     | [kJ/mol]            | -46.2629    |          |
|                                                                    |            | Ev                     | [kJ/mol]            | 0           | UPDバフメーク |
| Cohesive Energy                                                    |            | dE=Ev-El               | [kJ/mol]            | 46.26290    |          |
| Calubility Daramator                                               |            | db=cart(dE//mb)        | [(1/cm/\2)\\1/2]    | E0 49016    |          |

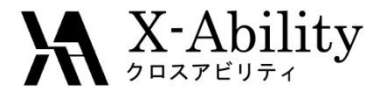

「Chi/Aij」タブに、以下のように $\chi$ パラメータおよびDPDパラメータ( $A_{ij}$ - $A_{ii}$ )が出力される。

| S C                                | hi/Solubility Param | neters    | _ 🗆 🗙       |        |
|------------------------------------|---------------------|-----------|-------------|--------|
| Molecule A Molecule B Chi / Aij    |                     |           |             |        |
| Density for DPD [-]                | 5.                  | <b>~</b>  |             |        |
| Properties                         |                     |           |             |        |
| (Aij-Aii) / Chi                    |                     | [-]       | 1.45000     |        |
| Volume of a Bead                   | Vb=Min(Vma,Vmb)     | [m^3/mol] | 1.8155E-005 |        |
| Chi Parameter                      | Chi=Vb*(da-db)/RT   | [-]       | 3.76734     | xパラメータ |
| DPD Parameter                      | Aij-Aii             | [-]       | 5.46264     |        |
| Citation                           | 異種粒子間<br>DPDパラメータ   |           |             |        |
| R. D. Groot and P. B. Warren, J. ( |                     |           |             |        |
|                                    |                     |           |             |        |
|                                    |                     |           |             |        |
|                                    |                     |           |             |        |
|                                    |                     |           |             | ]      |
| Reset                              |                     |           |             |        |

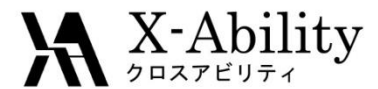

### V. DPD計算の設定

DPD計算を行わない場合は本章を省略する。

DPD計算の詳細な設定方法は「Winmostar LAMMPSチュートリアル 散逸粒子動 力学」を参照のこと。

「MD>散逸粒子動力学法>DPDセルビルダ」において系を作成する際、

「Density」欄にはP.28の「Density for DPD」の値を入力する。

| 2) Q     | <u>9</u> M | <u>M</u> D         | 固体( <u>S) ツール(T)</u> チュートリス | フレレ(U) ヘルプ(H)   | 💯 DPD Cell Builder |                  |               | - 🗆 🗙            |
|----------|------------|--------------------|-----------------------------|-----------------|--------------------|------------------|---------------|------------------|
| <b>1</b> | ᇢ          |                    | リモートジョブ投入」                  | Normal 📃 Number |                    |                  |               | Reset            |
| j        |            |                    | 溶媒を配置/セルを作成_                | │Ū              | Monomers Available | Monomers Used    | Polymers Us   | sed              |
| .69      |            |                    | 水をイオンに置換                    | íĭ              | A<br>B             | >> Add >> Add >> | >> Add >> B A | x 1000<br>x 1000 |
| =0 CGB   |            | GromacsLAMMPSAmber | SE GNORM=0.05 NOINTEF       | D<br>E<br>F     | # of Monomers      | # of Polymers    |               |                  |
|          |            |                    | ポリマー_ ・                     |                 |                    | Branch:          |               |                  |
| 300      |            | 散逸粒子動力学法_ ▶        | DPDセルビルダ_                   |                 | Start End          | Density 5,       | 0             |                  |
| ć.       | 3          |                    | 界面ビレダ」                      | ポテンシャル編集_       |                    | Clear            | Bu            | uild Close       |
|          |            |                    | ź CG                        |                 |                    |                  |               |                  |

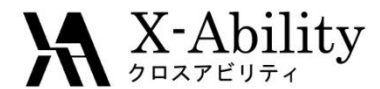

### V. DPD計算の設定

次に、「MD>散逸粒子動力学>ポテンシャル編集」の「Nonbond」タブにおいては、 A-A間やB-B間の $A_{ij}$ については、P.26で取得した同種粒子間DPDパラメータ $A_{ii}$ を 指定する。ただし、成分1あるいは2のどちらかの値に統一する。 A-B間の $A_{ij}$ は、上で採用した同種粒子間DPDパラメータにP.28で取得した異種 粒子間DPDパラメータ( $A_{ij}$ - $A_{ii}$ )を足した値を入力する。 水-ベンゼンのDPDパラメータの算出に関しては文献

[A. Maiti and S. McGrother, J. Chem. Phys., 120 (3), 2014, 1594.]を参考にした。

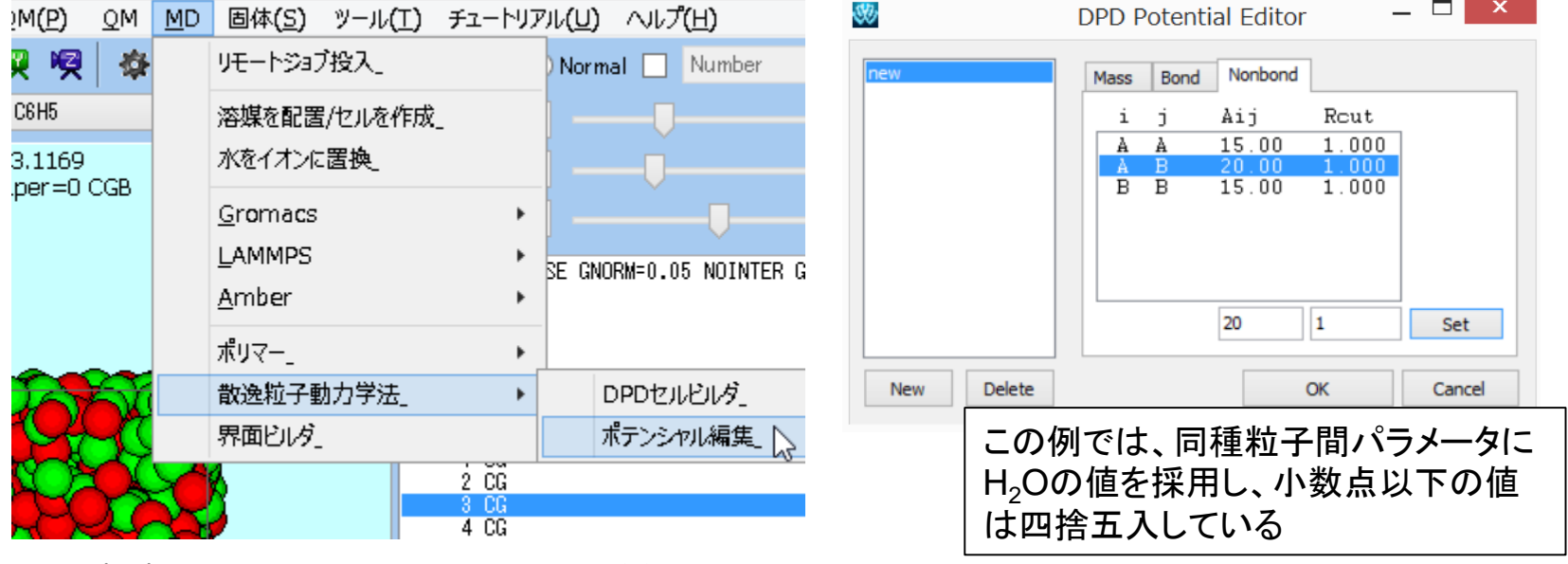

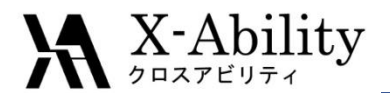

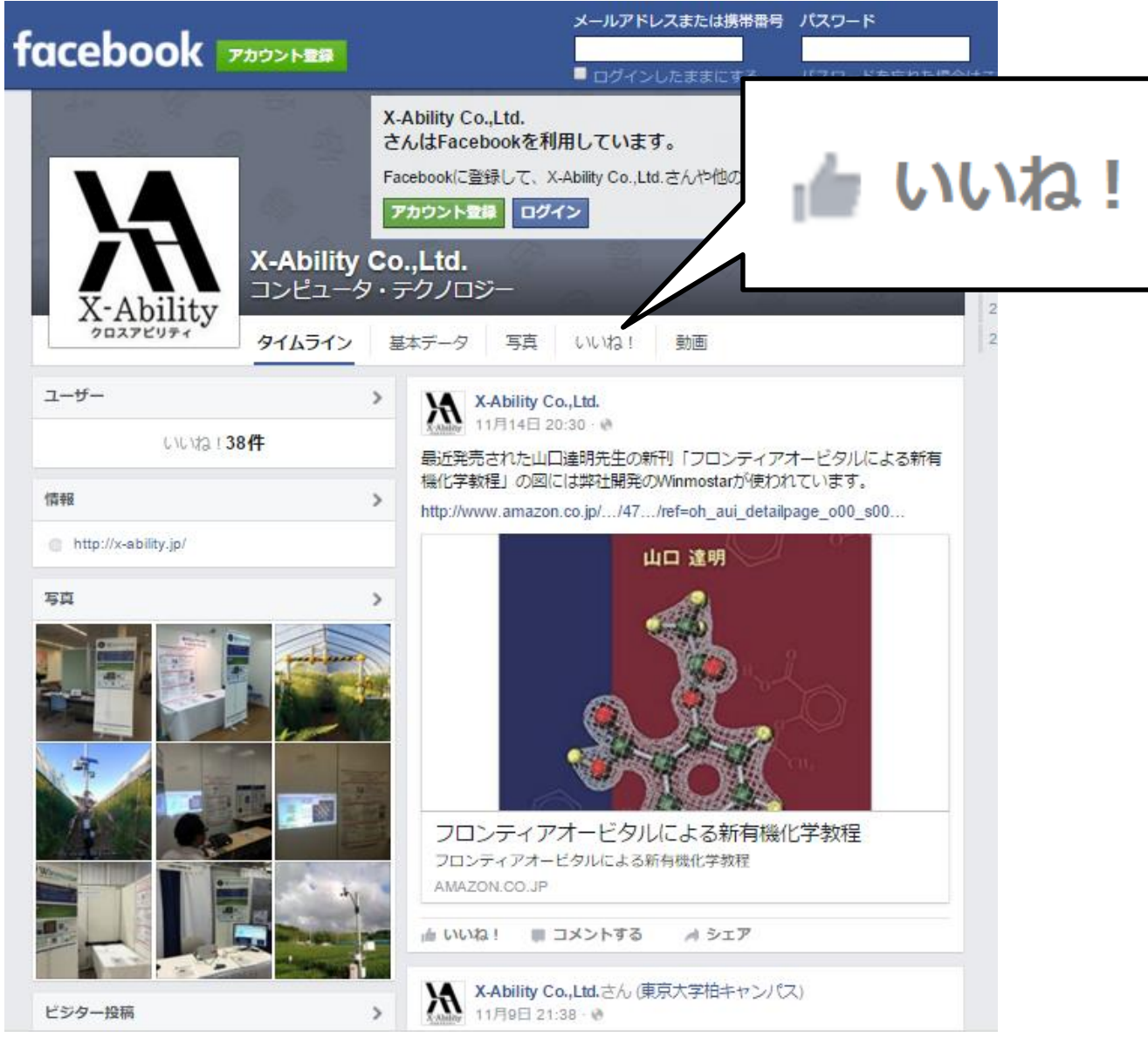